## ー斉・協働・個別学習のあらゆる授業場面で活用できる 「ミライシード」の基本操作について

株式会社ベネッセコーポレーション 小中学校事業部

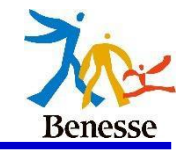

# ログインURL・パスワード

四街道市立中央小学校の児童の皆さんは

→下のアドレスから ミライシードが使えます

https://miraiseed.benesse.ne.jp/seed/start/jxGySfjQ

パスワードは自分のパスワードを入力しましょう

2 ログインの方法

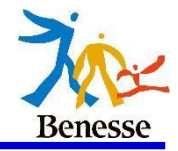

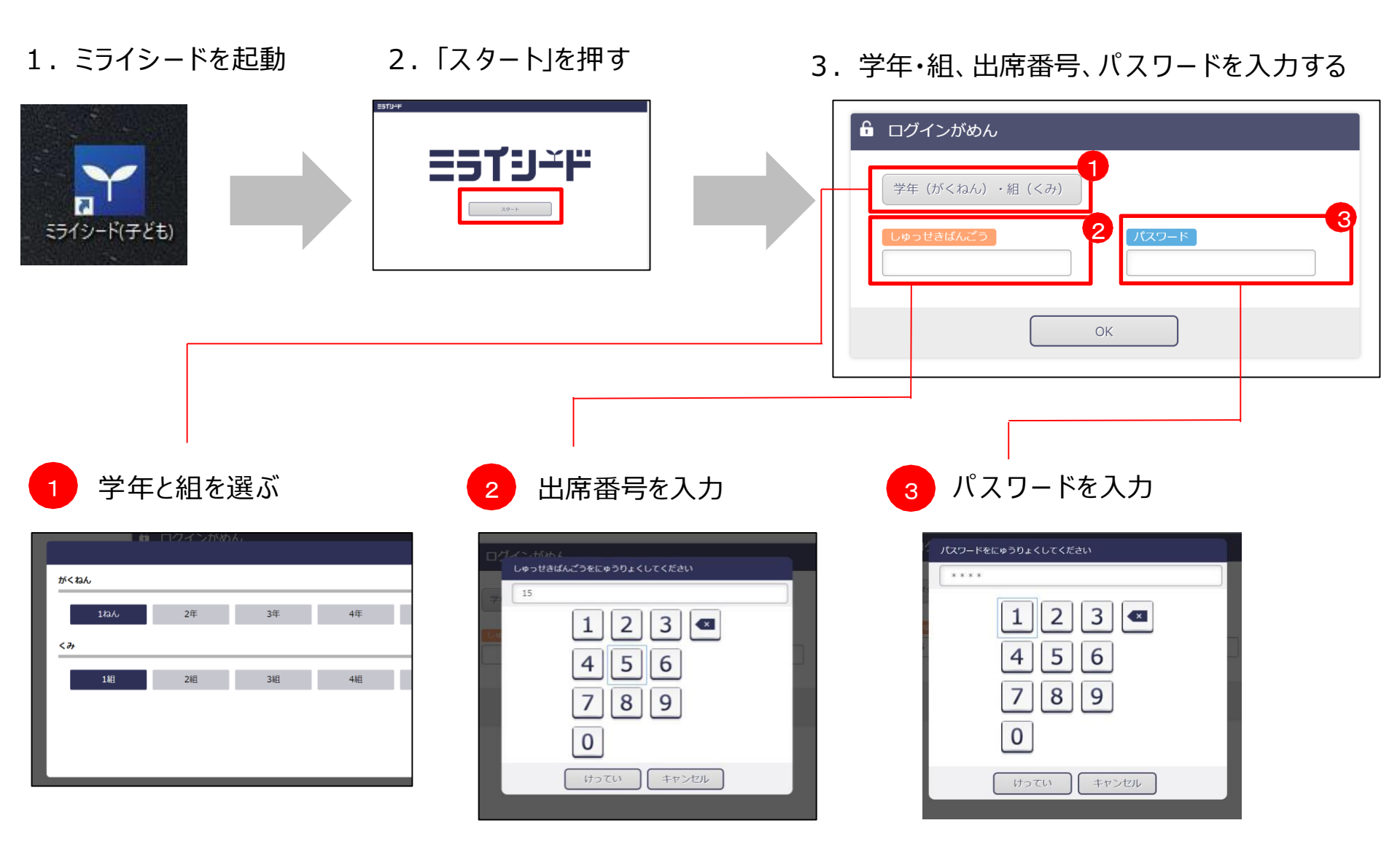

※パスワードが分からない場合は先生に相談してください。

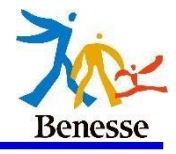

#### ログイン後、このようなホーム画面が表示されます。 (一部内容が異なる場合がございます)

| <b>ヨラゴリード</b> ベネッセ小学校 |                          | 1ねん1組15ばん<br>1組 | <ul> <li>   ・   ・   ・   ・   ・   ・   ・   ・   ・   ・   ・   ・   ・   ・   ・   ・   ・   ・   ・   ・   ・   ・   ・   ・   ・   ・   ・   ・   ・   ・   ・   ・   ・   ・   ・   ・   ・   ・   ・   ・   ・   ・   ・   ・   ・   ・   ・   ・   ・   ・   ・   ・   ・   ・   ・   ・   ・   ・   ・   ・   ・   ・   ・   ・   ・   ・   ・   ・   ・   ・   ・   ・   ・   ・   ・   ・   ・   ・   ・   ・   ・   ・   ・   ・   ・   ・   ・   ・   ・   ・   ・   ・   ・   ・   ・   ・   ・   ・   ・   ・   ・   ・   ・   ・   ・   ・   ・   ・   ・   ・   ・   ・   ・   ・   ・   ・   ・   ・   ・   ・   ・   ・   ・   ・   ・   ・   ・   ・   ・   ・   ・   ・   ・   ・   ・   ・   ・   ・    ・   ・   ・   ・   ・   ・   ・   ・   ・   ・   ・   ・   ・   ・   ・   ・   ・   ・   ・   ・   ・    ・   ・   ・   ・   ・   ・   ・   ・   ・   ・   ・   ・   ・   ・   ・   ・   ・   ・   ・   ・   ・    ・    ・   <!--</th--></li></ul> |
|-----------------------|--------------------------|-----------------|----------------------------------------------------------------------------------------------------|
|                       |                          |                 | 2020/04/27/ (げつ)                                                                                                    |
| オクリンク                 | <b>レーブノート</b>            | ドリルパーク          |                                                                                                    |
| はなしあいトレーニング           | ふりかえり                    | プログラミング         |                                                                                                    |
|                       | © Be poration 2014-2020. |                 | ‱ Benesse°                                                                                                    |

<u>「オクリンク」「ムーブノート」「ドリルパーク」の3つが主に使うソフトです</u>

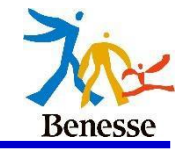

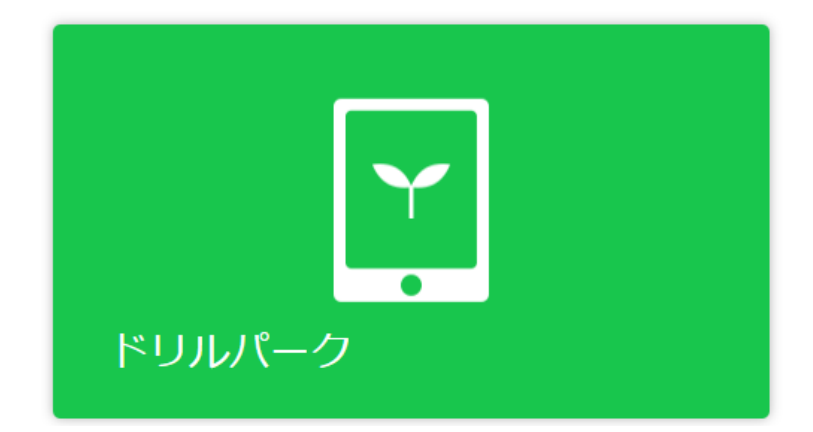

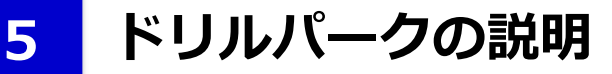

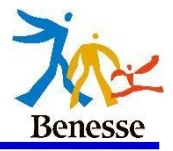

#### まずは利き手を選択してください。(後からでも変更はできます)

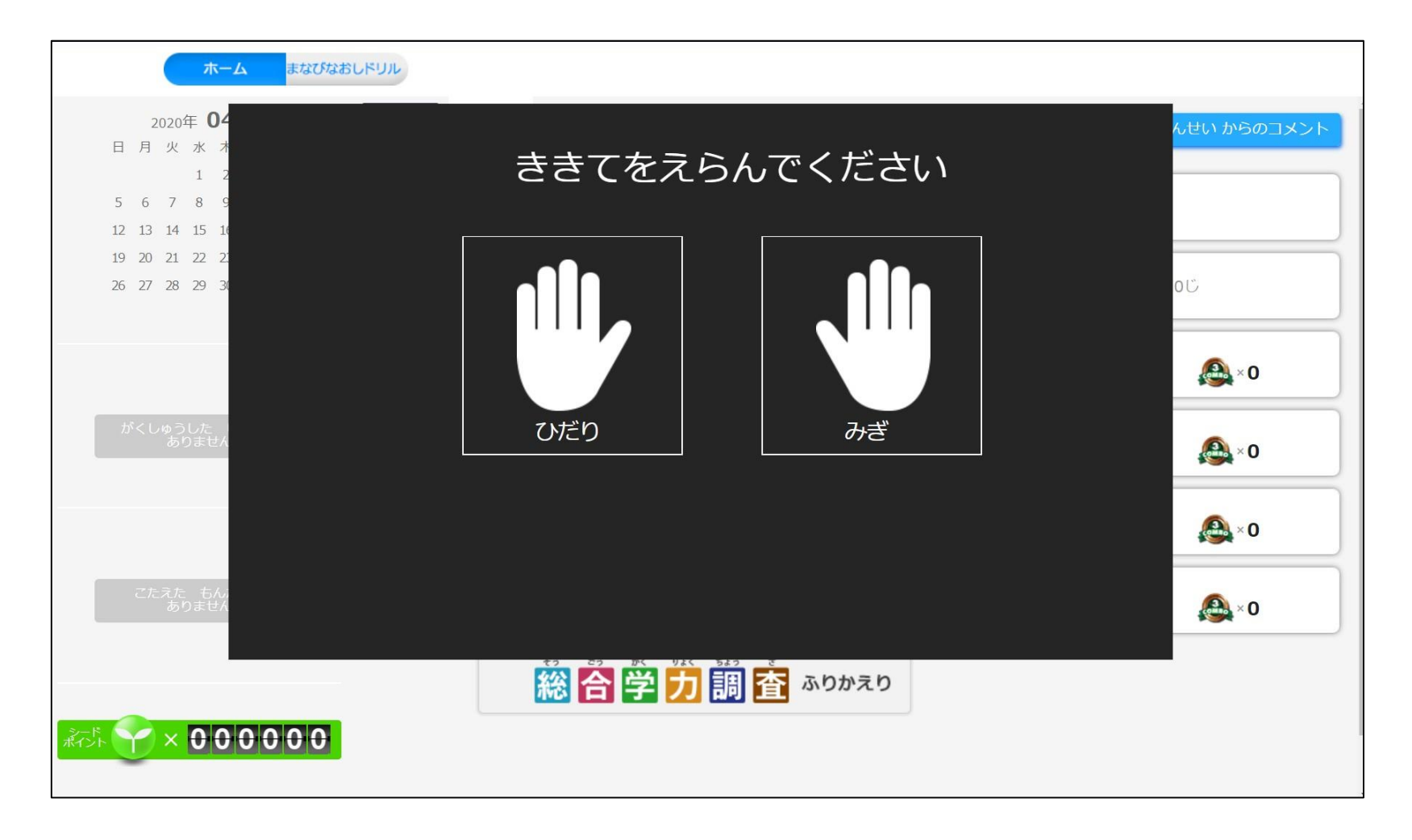

ドリルパークの説明

6

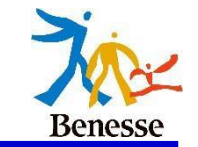

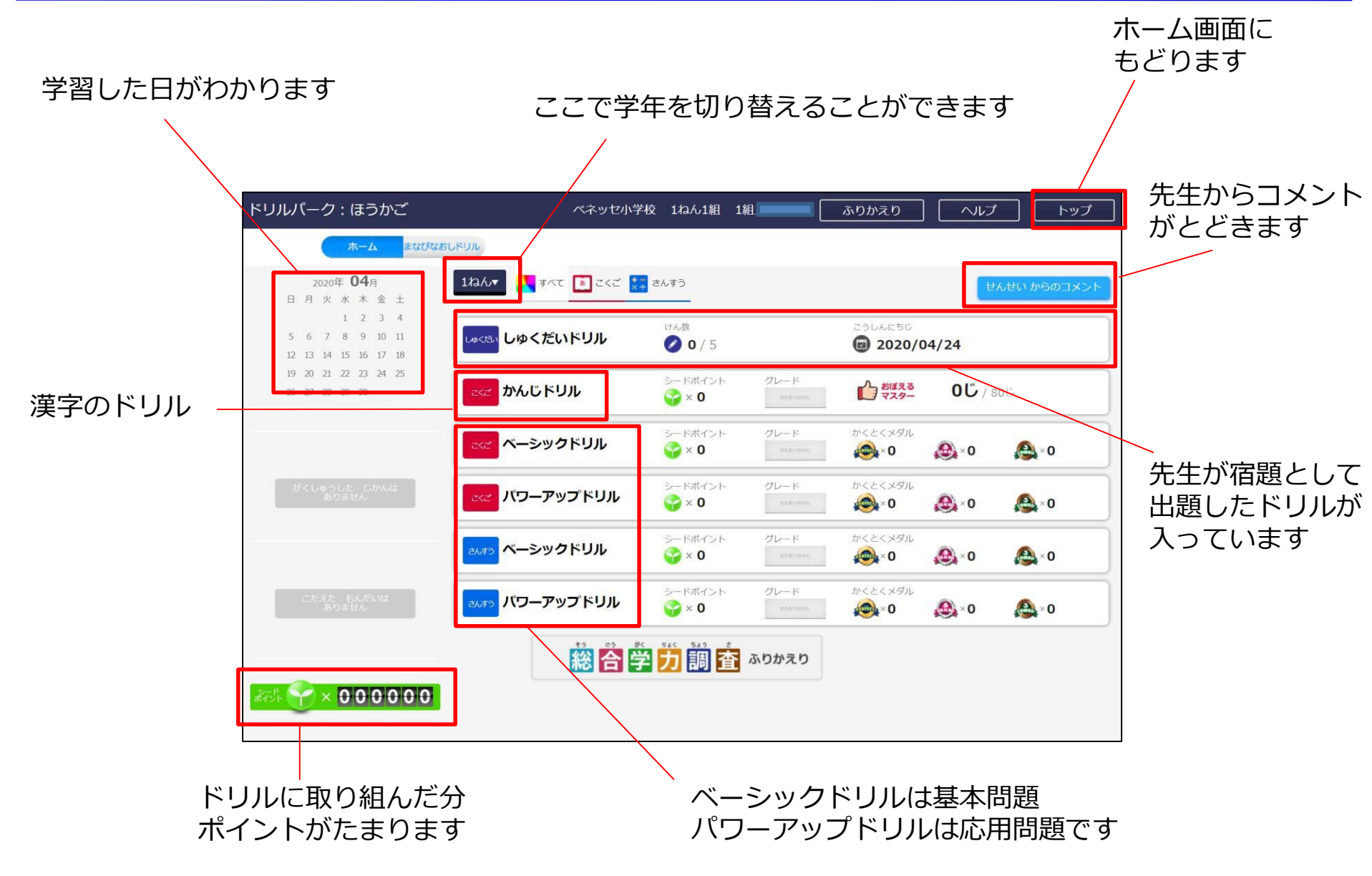

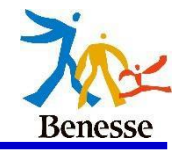

#### 漢字ドリルは書き順や字形を採点します。 下のように赤い丸の部分を押すと各スペースが大きく表示されます。

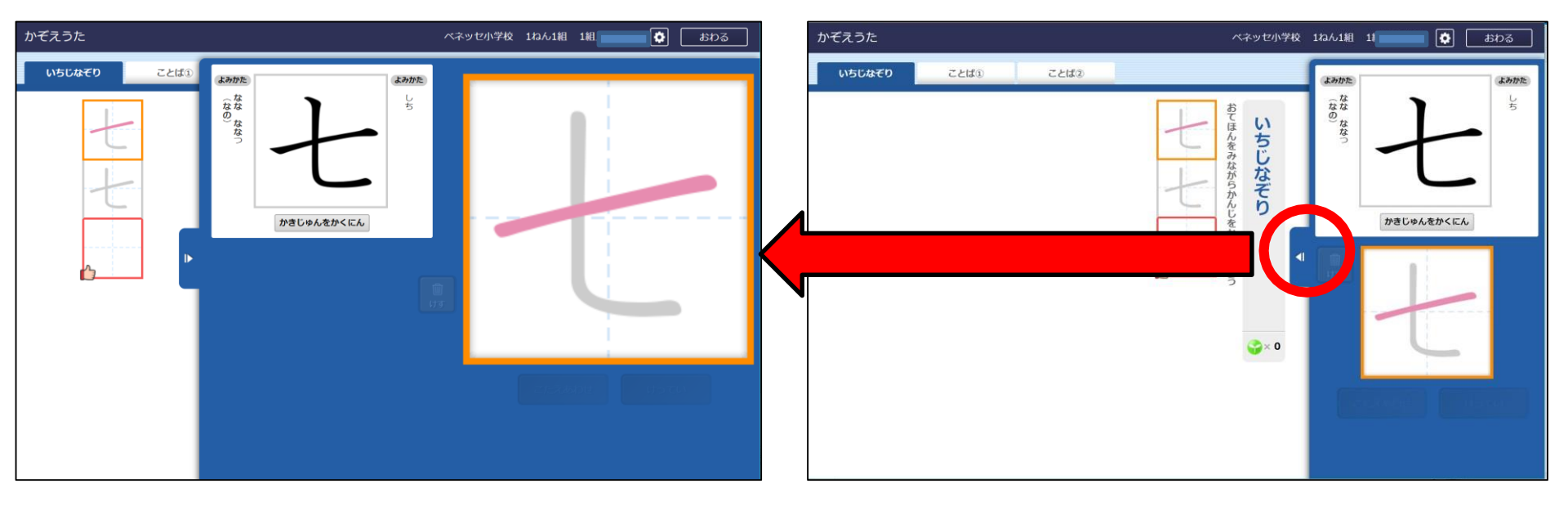

### 大きく表示させてなぞり書きできます

ドリルパークの説明

7

8

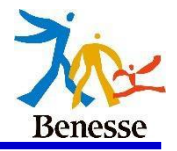

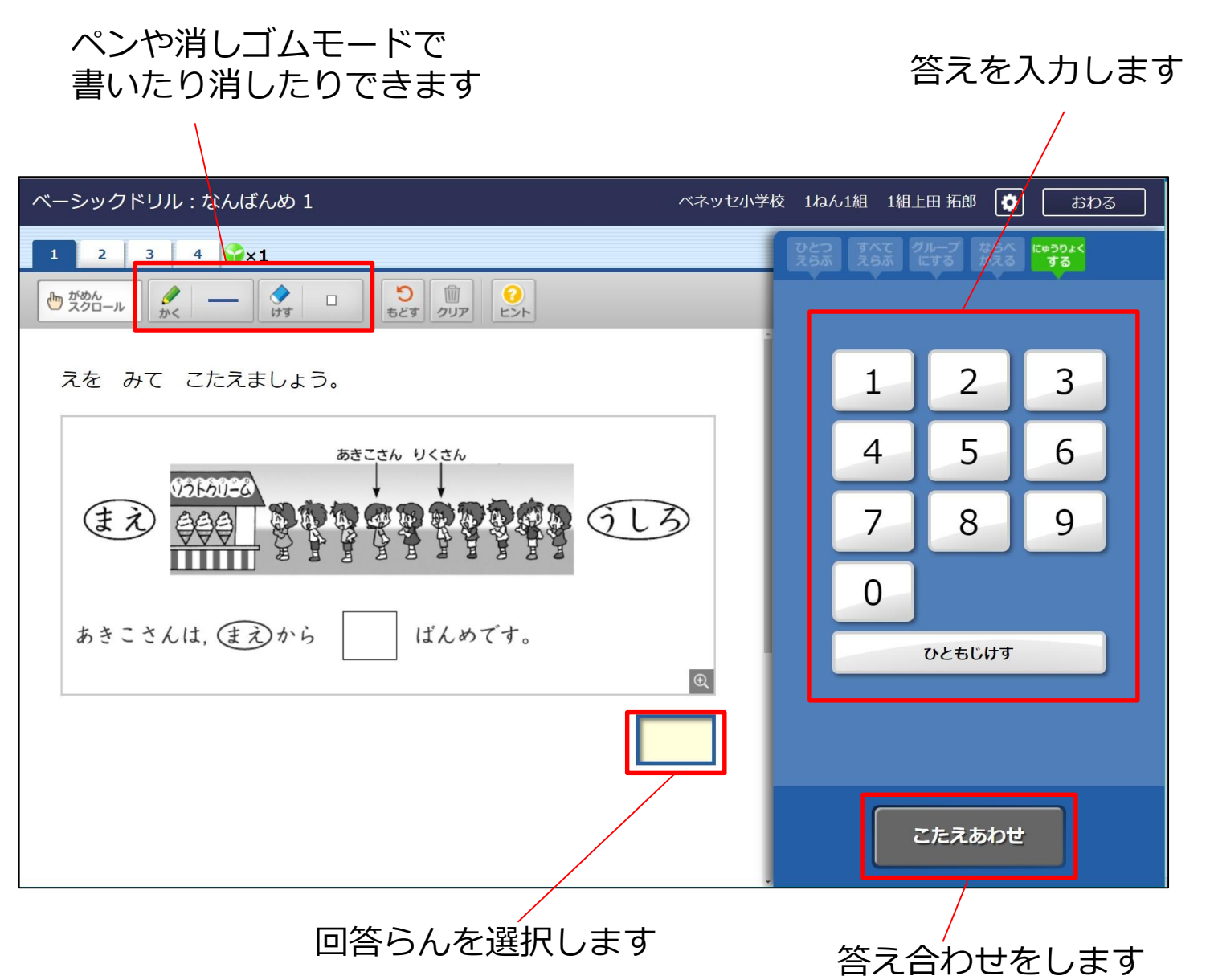

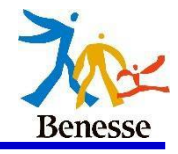

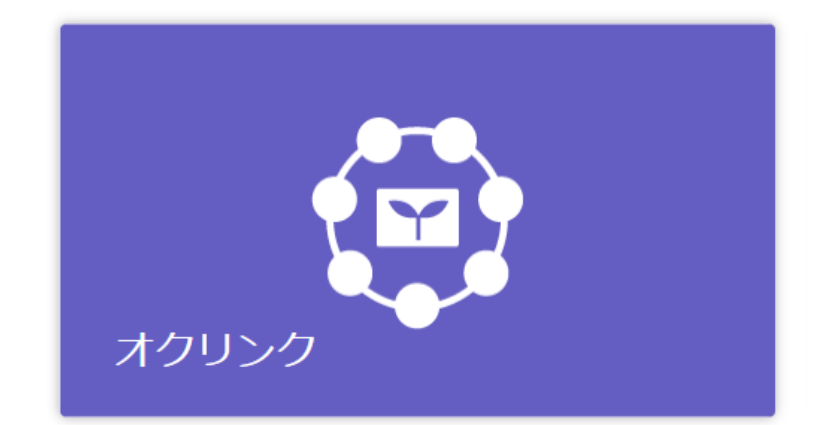

学校で、先生といっしょにやりましょう!

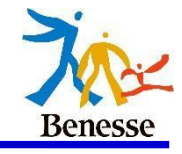

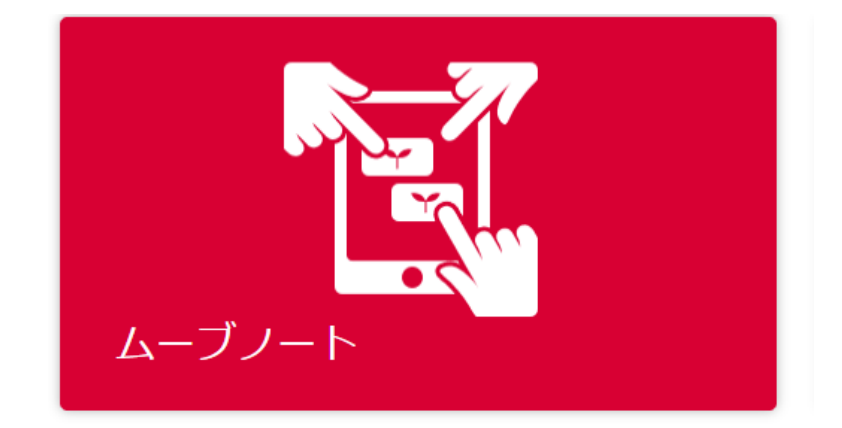

## 学校で、先生といっしょにやりましょう!